## Generating a Mitel CPQ Quote

\* Please reach out to your Mitel CPQ Tool Administrator, who will in turn set the permission for users to be able to create a margin report.\*

### **1. Login to Mitel Connect**

| ê).                                                                                                    | e / Tradas Tradas Tradas Tradas Briteriorad / Boscilladas Trad. 🎬 1                                                                                                    | Contemp last ini                                                                                                    |  |
|----------------------------------------------------------------------------------------------------|----------------------------------------------------------------------------------------------------|----------------------------------------------------------------------------------------------------|--|
| 🔀 Mitel 🗠                                                                                                    | nnect                                                                                                    |                                                                                                    |  |
| Home Tools Self Ser                                                                                                    | ice                                                                                                    |                                                                                                    |  |
| News area                                                                                                    |                                                                                                    |                                                                                                    |  |
| Mitel CPQ                                                                                                    | Recent news entries                                                                                                    | My dashboard                                                                                                    |  |
| Mind CPQ<br>InfoChannel<br>Mind OnLine<br>Online Store<br>License Server (MC<br>License Server (DE)<br>Prosposals & Reports<br>Prosposals & Reports<br>Prosposals & Reports<br>Help<br>More information about Minel<br>moducts can be found at | Sent:       May 17, 2016         Subject:       InfoChannel: Login Issues         Note:       Intermittent InfoChannel: - Login Issues.         We are presently working closely with the vendor to resolve and appreciate your patience during this time.         Sent:       May 17, 2016         Subject:       May 17, 2016         Subject:       May 17, 2016         Subject:       May 17, 2016         Subject:       May 17, 2016         We continue to experience Interruption of Services       Image: Continue to experience interruption of services.         We appreciate your patience and continued support as we work to resolve the issue.       Image: Continue to experience interruption of support as we work to resolve the issue. | Security information     Login related information     Last login:     There has been no invalid login attempt since your last successful login.     Assumed related information     Last password change: Feb 10, 2016     Available actions:     Change your password |  |
| partner website for authorized<br>users.<br>If you are experiencing problems<br>with Miel Connect please click the<br>link below:<br>Contact<br>User manual<br>English                                                                         | Sent: May 14, 2016<br>Subject: Mitel OnLine: Maintenance Completed - May 14th<br>The scheduld maintenance to address the intermittent service issues we have been experiencing with Max<br>OnLine has been completed.<br>We thank you for your patience, continued support and for any inconvenience.                                                                                                    |                                                                                                    |  |
|                                                                                                    | Subject: Miel Connect : Maintenance Announcement - May, 18th Due to maintenance Mitel Connect will temporarily not be available on Wednesday, May 18th, 2016 starting 06:30 Alt to 93:30 Alt CEST.                                                                                                    | <b>C</b>                                                                                                    |  |

2. Click Mitel CPQ

| Avizard/wekcome D Kitel CPQ DI Mitel CPQ X 1 A                                 |
|--------------------------------------------------------------------------------|
| an / leann leannail / leann leanna Bibbliona / baileanna lean Bildhauglacin.   |
| Configure Mitel Communications Platforms and Applications                      |
| Please select an option                                                        |
| Create new configuration Start >>                                              |
| Active SAP channel:                                                            |
| Model selection based on part search ()                                        |
|                                                                                |
| Browse                                                                         |
| O Enter tracking number, discount id, Project reference or service renewal id: |
|                                                                                |
| Please assign a name to this project/network                                   |
| Please assign a name to this node                                              |
| Configure multiple nodes                                                       |
| Loose item mode                                                                |
| Stat                                                                           |
|                                                                                |
| General hints                                                                  |
|                                                                                |

3. Select Create new configuration (select option from pull down list)

#### 4. Click Start

| https://plan.mitel.com/p                               | lan/wizard/showQuestions?_\$_=24hp                                                                                                    | P → 🗎 C D Mitel Connect                                                                                                 | DO Mitel CPQ                          | ×                                                        | n 🛪                         |
|--------------------------------------------------------|----------------------------------------------------------------------------------------------------|----------------------------------------------------------------------------------------------------|---------------------------------------|----------------------------------------------------------|-----------------------------|
| 🕅 Mitel 🛛                                              | CPQ                                                                                                    | lose / barnene tor. Brimeyle                                                                                            | ria.                                  | You are logged in as                                     | .ogout   English 💌          |
| Start Turnkey Base Sy                                  | stems Base Packs, Licenses Tap Interfaces - SW and                                                                                                    | d HW Misc. SW and HW Prof. Services S                                                                                   | WA Ext. Warranty Re                   | sults Quote Order                                        |                             |
| Navigation                                             | MiVoice Call Recording                                                                                                    |                                                                                                    |                                       |                                                          |                             |
| vick links<br>vicelist selection<br>General hints      | Pricelist selection<br>The final configuration displays the required materials and prior<br>remains empty. Also no offer creation is then possible.<br>Select the buy price list(s)<br>Mile parts: Buy price 7VA Base List | es (buy and sell prices). The sell-list price comes from one of<br>tin USD*                                             | ' your own-build sell lists which you | a select from the listbox below. If no sell list is sele | cted, the sell-price column |
| urther links<br>Save user inputs<br>Export user inputs | Select the sell price list(s)<br>Mitel parts / Type of sales:                                                                                                    | stomer 🔿 Reseller                                                                                                    |                                       |                                                          | back to top                 |
|                                                        | General hints<br>Please note that each line consists of a quantity field, the value                                                                                                    | e range and the description. The value range defines the limit                                                          | s of material quantity of a valid inp | ut.                                                      |                             |
|                                                        | The navigation through your configuration is done with the "Ba<br>either log in again or click the "Back to welcome page" button.                                                                                          | ck*- and the "Next"- Button or directly with the links in the me<br>Remember, that unsaved configurations will be lost. | nu bar that represent the path of ti  | he configuration steps. To start a new configuration     | n from scratch, you can     |
|                                                        | It you have any comments hints or ideas, please feel free to c                                                                                                    |                                                                                                    |                                       |                                                          |                             |

5. Move through the top menu items, choosing your options, parts

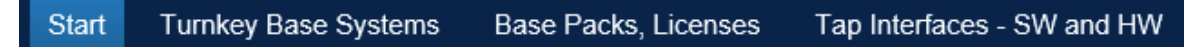

- 6. Fill out all your information, and then select Quote option (last tab)
- 7. Go to Secure Transfer section

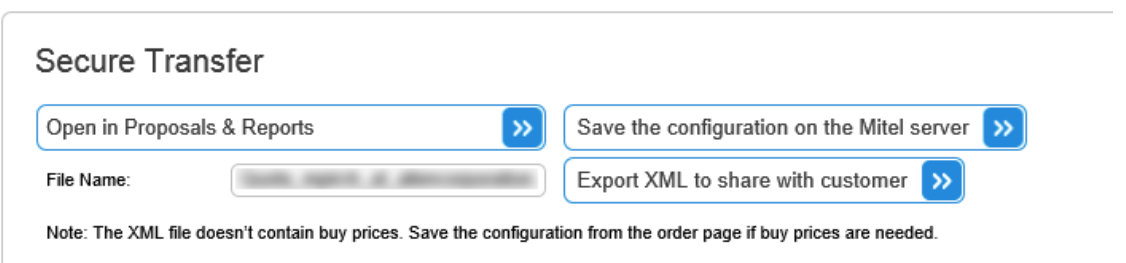

8. Select Open in Proposals & Reports

| Wel    | come to the Proposal and Reporting Tool                                                       |
|--------|-----------------------------------------------------------------------------------------------|
| Quio   | ck navigation                                                                                 |
| The P  | roposal and Reporting tool allows for the generation of either Proposals or standard reports. |
| Your o | currently deposited Mitel CPQ tracking id is                                                  |
| »      | Generate Proposal<br>End User Reports                                                         |
| »<br>» | Partner Reports Pricing Reports                                                               |

9. Select Partner Reports

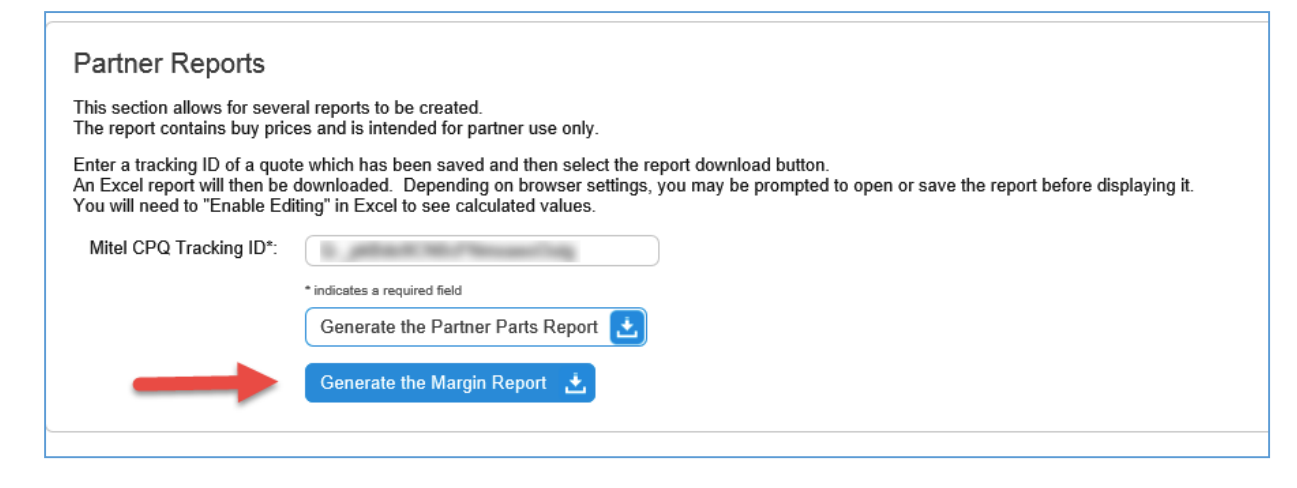

10. Select Generate the Margin Report

After your margin report is generated and saved to disk you are ready to import it to SDA.

- Open SDA
- Select Add-Ins on the menu pull
- Select Import and choose Mitel CPQ config (XLS margin report)

| A lump A Cat Tabe | Import T A Filter Antions Assemblies Price Book                                                                                                    | Part Notes Goal Seek * Undate tab(s) |
|-------------------|----------------------------------------------------------------------------------------------------|--------------------------------------|
|                   | <ul> <li>&gt;&gt; Excel file with field names in first row</li> <li>&gt; Mitel Sales Workbench config (CSV) - CTRL+ALT+M</li> <li>&gt; Mitel NJPA (XLS)</li> </ul> |                                      |
| CustomerName      | >> Mitel CPQ config (XLS margin report)                                                                                                    |                                      |
| \$0               | >> Vertical quote                                                                                                    |                                      |

# If these steps do not work for you, or if the menus on your system look different, please try this method...

1. Save the configurator files on the Mitel Server and then bring up the Saved files in the CPQ tool.

2. You can get to here *after* you configure the system. However, if you do not save the file, you'll need to reconfigure the system by starting from scratch.

| 🕅 Mitel                                              | CPQ                                                                                                |                                                |                                                     |                                                                                                    |                                 |                                                                                                    |                    |       |               |     |                         |
|------------------------------------------------------|----------------------------------------------------------------------------------------------------|------------------------------------------------|-----------------------------------------------------|----------------------------------------------------------------------------------------------------|---------------------------------|----------------------------------------------------------------------------------------------------|--------------------|-------|---------------|-----|-------------------------|
| Configuration Sav                                    | ved Files User profile                                                                             |                                                |                                                     |                                                                                                    |                                 |                                                                                                    |                    |       |               |     |                         |
|                                                      |                                                                                                    |                                                |                                                     |                                                                                                    |                                 |                                                                                                    |                    |       |               |     |                         |
| earch for files sa                                   | wed on the Mitel se                                                                                |                                                |                                                     |                                                                                                    |                                 |                                                                                                    |                    |       |               |     |                         |
| e values of all relevant                             | fields and configuration inf                                                                       | formation will b                               | a fulltaxt saarchad (= all contant must contain voo | ur input somewho                                                                                                    | ve) Entr                        | r a minimum of 3                                                                                          | charac             | tore  |               |     |                         |
| y values of all relevant                             | neids and configuration in                                                                         | Iormation will b                               | se runtext-searched (= an content must contain you  | ur input somewne                                                                                                    | rej. Ente                       | r a minimum of 5                                                                                          | cnarac             | ters. |               |     |                         |
| arch keyword:                                        |                                                                                                    |                                                | Search >> Advanced search >>                        |                                                                                                    |                                 |                                                                                                    |                    |       |               |     |                         |
|                                                      |                                                                                                    |                                                |                                                     |                                                                                                    |                                 |                                                                                                    |                    |       |               |     |                         |
|                                                      |                                                                                                    |                                                |                                                     |                                                                                                    |                                 |                                                                                                    |                    |       |               |     |                         |
|                                                      |                                                                                                    |                                                |                                                     |                                                                                                    |                                 |                                                                                                    |                    |       |               |     |                         |
| atest files saved                                    | on the Mitel server                                                                                | (max 200)                                      | )                                                   |                                                                                                    |                                 |                                                                                                    |                    |       |               |     |                         |
| atest files saved<br>Project Name<br>Tracking Number | on the Mitel server                                                                                | (max 200)                                      | )<br>File Name<br>Creator / Creation Date           | SAP                                                                                                    | Туре                            | Total price                                                                                               | XLS                | XML   | Miq           | Ргр | Del                     |
| atest files saved<br>Project Name<br>Tracking Number | on the Mitel server Project Discount ID Project Reference .                                        | r (max 200)<br>Prospect<br>ID                  | File Name<br>Creator / Creation Date                | SAP                                                                                                    | Type<br>Order                   | Total price<br>30483.00 USD                                                                               | XLS<br>縦           | XML   | Miq           | Prp | Del                     |
| atest files saved<br>Project Name<br>Tracking Number | on the Mitel server<br>Project Discount ID<br>Project Reference<br>-                               | (max 200)<br>Prospect<br>D<br>-                | )<br>File Name<br>Creator / Creation Date           | SAP                                                                                                    | Type<br>Order<br>Quote          | Total price<br>30463.00 USD<br>403587.50 USD                                                              | XLS<br>総           | XML   | Miq<br>=      | Prp | Del<br>X<br>X           |
| atest files saved<br>Project Name<br>Tracking Number | on the Mitel server<br>Project Discount ID<br>Project Reference<br>-<br>-                          | (max 200)<br>Prospect<br>D<br>-<br>-           | ) File Name Creator / Creation Date                 | SAP                                                                                                    | Type<br>Order<br>Quote<br>Quote | Total price           30463.00 USD           403587.50 USD           409732.50 USD                        | xLs<br>老<br>私      | XML   | Miq<br>=<br>- | Prp | Del<br>X<br>X<br>X      |
| atest files saved<br>Project Name<br>Tracking Number | on the Mitel server<br>Project Discount ID<br>Project Reference<br>-<br>-<br>-<br>-<br>-<br>-<br>- | (max 200)<br>Prospect<br>-<br>-<br>-<br>-<br>- | ) File Name Creator / Creator Date                  | SAP<br>Control Control Co | Type<br>Order<br>Quote<br>Quote | Total price           30483.00 USD           403587.50 USD           408732.50 USD           47463.00 USD | xLs<br>老<br>私<br>私 |       | Miq<br>=<br>- | Prp | Del<br>X<br>X<br>X<br>X |

- 3. In the Saved Files, go to the <u>**Prp Column**</u> to get to the Proposals and reports directly.
- 4. You will notice it has the Saved configuration ID.

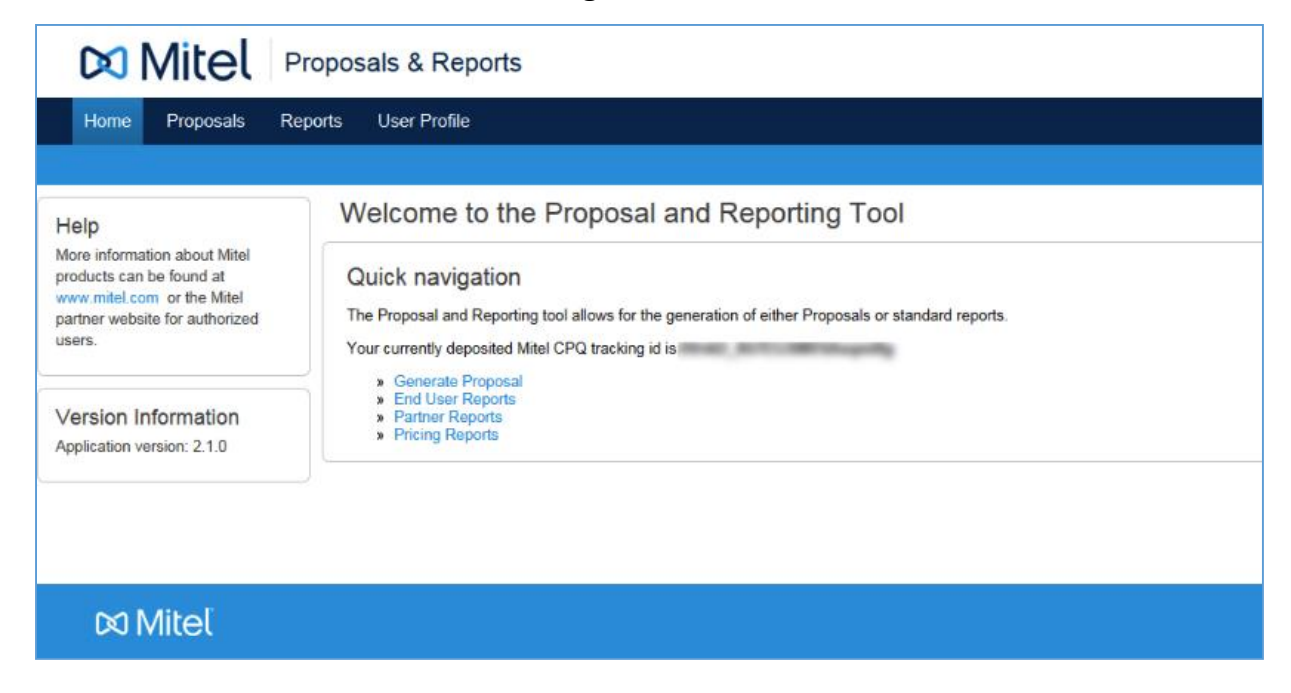

## 5. Select Partner Reports

|                                                                                                    | /itel                                                                                                    | Propo                                                                                                    | osals & Reports                                                                                                    |
|----------------------------------------------------------------------------------------------------|----------------------------------------------------------------------------------------------------|----------------------------------------------------------------------------------------------------|----------------------------------------------------------------------------------------------------|
| Home                                                                                                    | Proposals                                                                                                    | Reports                                                                                                    | User Profile                                                                                                    |
| End User                                                                                                    | <u>Partner</u>                                                                                                    | Pricing                                                                                                    | Export Data                                                                                                    |
| Partner I<br>This section :<br>The report co<br>Enter a track<br>An Excel rep<br>You will need<br>Mitel CPQ | Reports<br>allows for sever-<br>intains buy price<br>ng ID of a quot<br>of a quot<br>rt will then be of<br>to "Enable Edit<br>Tracking ID": | al reports to b<br>is and is inter<br>e which has b<br>lownloaded,<br>ing° in Excel<br>* indicetes a rec<br>Generate<br>Generate | be created.<br>Inded for partner use only.<br>been saved and then select the report download button.<br>Depending on browser settings, you may be prompted to open or save the report before displaying it.<br>to see calculated values.<br>suired field<br>the Partner Parts Report |
| M                                                                                                    | litel                                                                                                    |                                                                                                    |                                                                                                    |

# 6. Generate the Margin Report

| () - () -            | R 49 14 49 19 1 -                                                                                                    | -                  | -                        | Margi            | nReport              | -              | (Read-O                | nly] - Micros          | oft Excel                    |                          |               |       |
|----------------------|----------------------------------------------------------------------------------------------------|--------------------|--------------------------|------------------|----------------------|----------------|------------------------|------------------------|------------------------------|--------------------------|---------------|-------|
| File Home            | Insert Page Layout Formulas Dat                                                                                                    | a Revi             | ew Vie                   | Add-             | Ins                  |                |                        |                        |                              |                          |               |       |
| Paste<br>Clipboard   | Calibri $\cdot$ 8 $\cdot$ A $\cdot$ A<br>ainter B $I$ $\underline{U}$ $\cdot$   $\underline{\mathbb{H}}$ $\cdot$   $\underline{\mathbb{A}}$ $\cdot$ A<br>$\overline{\mathbb{B}}$ $\overline{I}$ $\overline{U}$ $\cdot$   $\underline{\mathbb{H}}$ $\cdot$   $\underline{\mathbb{A}}$ $\cdot$ A<br>$\overline{\mathbb{A}}$ $\cdot$ $\overline{\mathbb{A}}$ $\cdot$<br>Font $\overline{\mathbb{A}}$                                                                                                    | = = <mark>-</mark> | ∎ ≩ ∰<br>Aligne          | Wrap<br>Merg     | Text<br>e & Center • | Genera<br>\$ + | I<br>% • 158<br>∜umber | - Condit<br>- O Format | tional Formatiting * as Tabl | at Cell<br>le * Styles * | Insert Delete | Forma |
| A1                   | 🗕 🖈 Margin Analysis -                                                                                                    |                    | Accession and the second | -                |                      |                |                        |                        |                              |                          |               |       |
| A                    | В                                                                                                    | С                  | D                        | E                | F                    | G              | Н                      | 1                      | J                            | К                        | L             | M     |
| - Ra                 |                                                                                                    |                    | Margin Ana               | lysis -          |                      | -              |                        |                        |                              |                          |               |       |
| Currency             | USD                                                                                                    |                    |                          |                  |                      |                |                        |                        |                              |                          |               |       |
| Partner              | ALMORPHICS PROVIDE A PROPERTY OF                                                                                                    |                    |                          |                  | C. W. True           | -              |                        |                        |                              |                          |               |       |
| ID                   | NAME OF BRIDE STREET, STREET, |                    |                          |                  |                      |                |                        |                        |                              |                          |               |       |
| Report Created       | 07-Jun-2016 04:29:23                                                                                                    |                    |                          |                  |                      |                |                        |                        |                              |                          |               |       |
| Quote Created        | 23-May-2016 09:22:04                                                                                                    |                    |                          |                  |                      |                |                        |                        |                              |                          |               |       |
|                      |                                                                                                    |                    | Ca                       | II Rec Installat | tion Services        |                |                        |                        |                              |                          |               |       |
| ExportPartConsolie   | a Description                                                                                                    |                    | Qty L                    | ist              | Ext List             | Cust. %        | Price                  | Ext. Cust.             | Partner Disc                 | Partner Price            | Ext Partner   |       |
| Mitel parts Catalo   | gue :                                                                                                    |                    |                          |                  |                      |                |                        |                        |                              |                          |               |       |
| 0 53003654           | Oaisys CallRcd Rmt Installation Service                                                                                                    | HS                 | 1                        | 1.000            | 1.000                | -              | 1.000                  | 1.000                  |                              | 1.000                    | 1.000         | 1     |
| 2 Total              |                                                                                                    |                    |                          |                  |                      |                |                        | 1000                   |                              |                          | 1000          |       |
| 4                    |                                                                                                    |                    |                          |                  |                      |                |                        |                        |                              |                          |               |       |
| 5                    |                                                                                                    |                    |                          |                  |                      |                |                        |                        |                              |                          |               |       |
| 6                    |                                                                                                    |                    |                          | rintual MiVoid   | e Business           | 1.12           |                        |                        |                              |                          | nt            |       |
| 7 ExportPartConsolie | ar Description                                                                                                    |                    | Qty L                    | ist              | Ext List             | Cust. %        | Price                  | Ext. Cust.             | Partner Disc                 | Partner Price            | Ext Partner   |       |
| 8 Applications       |                                                                                                    |                    |                          |                  |                      |                |                        |                        |                              |                          |               |       |
| 9 51016170           | Live Content Suite (5320/30/40/60)                                                                                                    | G2                 | 1                        |                  |                      |                |                        |                        | 1 10.0                       |                          | 1.100         |       |
| 54005748             | MiVoice Business Virtual for Enterprise                                                                                                    | G2                 | 1                        | 1.000.00         | 1.000                |                | 1.000                  | 1.000                  |                              |                          |               |       |
| 1 Licences           |                                                                                                    |                    |                          |                  |                      |                |                        |                        |                              |                          |               |       |
| 2 54000297           | MCD Mailbox license                                                                                                    | G2                 | 5                        |                  |                      |                |                        |                        |                              |                          |               |       |
| 54004975             | MiVoice Bus License - Enterprise User                                                                                                    | G2                 | 20                       | 100.00           | 1.000                |                | 1.114                  | 1.000                  |                              |                          | 1.100.00      |       |
| 54005401             | MiVoice Business SIP Trunks x50                                                                                                    | G2                 | 1                        | 10000            | 1.000                |                |                        | 1.000                  |                              |                          |               |       |
| 5 54006543           | UCCv4 STND User for Enterprise x50                                                                                                    | G2                 | 7                        | 1                | -                    |                | 1.000                  |                        |                              |                          |               |       |
| 5 Software Subscript | tion                                                                                                    |                    |                          |                  |                      |                |                        |                        |                              |                          |               |       |
| 7 54005197           | Stnd S/W Assur MiVoice Business User                                                                                                    | WG                 | 20                       |                  |                      |                |                        |                        |                              | 1.18                     |               |       |
| ▲ ► ► Report         | / 23 /                                                                                                    |                    |                          |                  |                      |                |                        |                        | 14                           |                          |               | 11    |

7. Save the Margin Report to your PC to import into SDA.